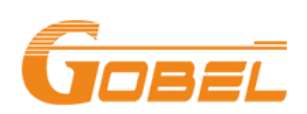

https://www.gobelpower.com

# **Connect Gobel Power Battery**

# with Victron

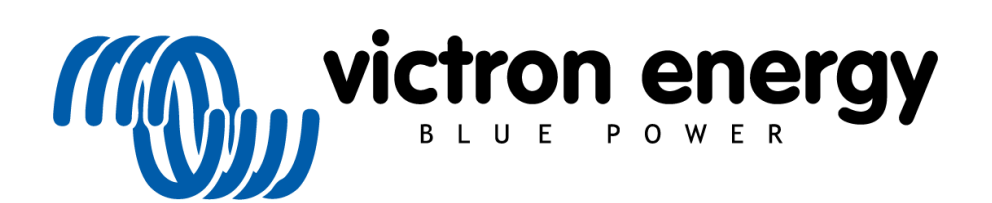

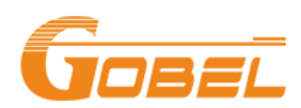

#### 1 Battery Set-up

1.1 Turning Battery ON

The battery can be switched on by pressing the power button labeled ON/OFF.

- Choose Inverter
   In the battery screen, Parameter Settings -> Set CAN Prot, choose
   VICTRON.
- 1.3 Apply Battery Address

In the battery front panel, find red DIP Switch labeled as ADS, set address for each battery as following table:

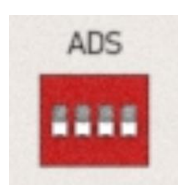

| Address | 1#  | 2#  | 3#  | 4#  | Battery     |
|---------|-----|-----|-----|-----|-------------|
| 0       | OFF | OFF | OFF | OFF | No Parallel |
| 1       | ON  | OFF | OFF | OFF | Master B1   |
| 2       | OFF | ON  | OFF | OFF | B2          |
| 3       | ON  | ON  | OFF | OFF | B3          |
| 4       | OFF | OFF | ON  | OFF | B4          |
| 5       | ON  | OFF | ON  | OFF | B5          |
| 6       | OFF | ON  | ON  | OFF | B6          |
| 7       | ON  | ON  | ON  | OFF | B7          |
| 8       | OFF | OFF | OFF | ON  | B8          |
| 9       | ON  | OFF | OFF | ON  | B9          |
| 10      | OFF | ON  | OFF | ON  | B10         |
| 11      | ON  | ON  | OFF | ON  | B11         |
| 12      | OFF | OFF | ON  | ON  | B12         |
| 13      | ON  | OFF | ON  | ON  | B13         |
| 14      | OFF | ON  | ON  | ON  | B14         |
| 15      | ON  | ON  | ON  | ON  | B15         |

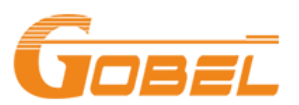

#### 2 Connect Communication Cable

- 2.1 A Victron Type B VE.Can to CAN-bus BMS cable is required for CAN-Bus communication between the Gobel Power battery and the Victron GX device. [https://www.victronenergy.com/cables/ve-can-to-canbus-bms]
- 2.2 Connect BMS-Can port of Victron with CAN port of battery.

#### 3 Battery Set-up on Victron GX Device

- 3.1 In Settings -> Services -> BMS-Can Port -> CAN-bus profile, make sure CAN-bus BMS (500 kbit/s) is chosen.
- 3.2 In Settings -> DVCC, make following settings:
  - DVCC: Forced on
  - Limit charge current: ON
  - Max charge current: 0.5 \* Battery Capacity (for a 51.2V 280Ah battery, Max charge current is 0.5 \* 280 = 140A)

| <                    | DVCC             | <b>ল্ 12:3</b> 1 |
|----------------------|------------------|------------------|
| CAUTION: Read the r  | manual before ad | justing          |
| DVCC                 |                  | Forced on        |
| Limit charge current |                  |                  |
| Maximum charge curr  | rent             | 140A             |
| Limit managed batter | y charge voltage |                  |
| SVS - Shared voltage | sense            | Forced off       |
| <u>네</u> Pages       | ~                | <b>≡</b> Menu    |

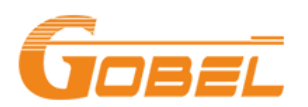

.

| <                       | DVCC           | <b>লি 12:32</b> |
|-------------------------|----------------|-----------------|
| Limit charge current    |                |                 |
| Maximum charge curre    | nt             | 140A            |
| Limit managed battery   | charge voltage |                 |
| SVS - Shared voltage se | nse            | Forced off      |
| STS - Shared temperatu  | ire sense      | Forced off      |
| SCS - Shared current se | nse            |                 |
| <u>ااا</u> Pages        | ^              | <b>≡</b> Menu   |

3.3 A battery will show up in device list, data will show in the battery Parameters.

| <                     | Parameters | 1     | 13:31  |
|-----------------------|------------|-------|--------|
| Charge Voltage Limit  | (CVL)      |       | 56.0V  |
| Charge Current Limit  | (CCL)      |       | 145.0A |
| Discharge Current Lin | nit (DCL)  |       | 155.0A |
|                       |            |       |        |
|                       |            |       |        |
|                       |            |       |        |
| <u> 네</u> Pages       |            | ≡ Men | u      |

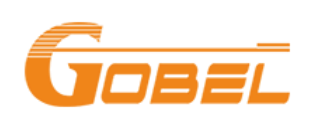

## 4 Victron MPPT Device Set-up (VictronConnect app)

| ← Settings               |                |
|--------------------------|----------------|
| Battery voltage          | 48V            |
| Max charge current       | 100A           |
| Charger enabled          |                |
| Battery preset           | User defined 🔻 |
| Remote Mode              | Remote on/off  |
| Expert mode              |                |
| Charge voltages          |                |
| Absorption voltage       | 56.00V         |
| Float voltage            | 55.00V         |
| Equalization voltage     | Disabled       |
| Equalization             |                |
| Automatic equalization   | Disabled       |
| Manual equalization      | Start now      |
| Voltage compensation     |                |
| Temperature compensation | Disabled       |
| Battery limits           |                |
| l ow temperature cut-off | Disabled       |

#### Make following settings:

- Charger Enabled: ON
- Battery preset: User defined
- Absorption Voltage: value of
- Charge Voltage Limit (CVL)
- Float voltage: slightly lower than
   Absorption voltage
- Low temperature cut-off: Disabled

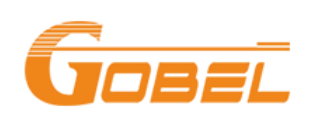

## 5 Victron Inverter/Charger Set-up (VictronConnect app)

| ← Charger                                                                                                    |                  |
|----------------------------------------------------------------------------------------------------|------------------|
| Enable charger                                                                                                    |                  |
| Charge current                                                                                                    | 70A              |
| Absorption voltage                                                                                                    | 56.00V           |
| Float voltage                                                                                                    | 55.00V           |
| Repeated absorption interval<br>The charger will enter in repeated absorption mode at<br>specified interval to "refresh" the battery. | the <b>7.00d</b> |
| Repeated absorption time                                                                                                    | 1.00h            |
| Absorption time                                                                                                    | 8h               |
| Low temperature cut-off                                                                                                    | Disabled         |
| Charge curve<br>Charge curves description.                                                                                            |                  |
| Lithium batteries<br>Click here to know the effect of enabling or disabling<br>Lithum battery mode                                    |                  |
| Storage mode<br>When is fully charged keeps the battery at reduced<br>constant voltage to limit gassing and corrosion.                |                  |
| Use equalization<br>Traction batteries require regular additional charging.<br>Read more                                              |                  |
| Weak AC input                                                                                                    |                  |
| Should be checked in cases where problems during<br>charge arise. Read more                                                           |                  |
| Stop after excessive bulk                                                                                                    |                  |

### Make following settings for

## Charger:

- Enable Charger: ON
- Absorption Voltage: value of
- Charge Voltage Limit (CVL)
- Float voltage: slightly lower than
- Absorption voltage
- Low temperature cut-off: Disabled
- Charge Curve: Fixed
- Lithium batteries: ON

.

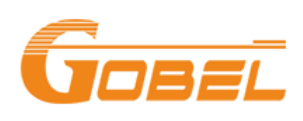

## 6 Victron Inverter/Charger Set-up (VE Configuration tools)

| 🐿 VE Configure 3 (Quattro-II                                                             | 48/5000/70-2x50) — 🗆 🗙                                                                                                    |
|------------------------------------------------------------------------------------------|----------------------------------------------------------------------------------------------------|
| <u>File</u> Port selection <u>T</u> arget                                                | <u>D</u> efaults Options Special <u>H</u> elp                                                                                                    |
| 1 Quattro-II                                                                             | General Grid Inverter Charger Virtual switch Assistants Advanced                                                                                                    |
| Freq. OutHz<br>UOutV<br>IOutA<br>Freq. InHz<br>UMainsV<br>IMainsV<br>Udc rippleV<br>IdcA | Enable chargei   Battery type:     Weak AC input     Stop after excessive bulk     Lithium batteries     Disable VSense (for diagnostic purposes)     Storage mode     Use equalization (tubular plate traction battery curve)     Charge curve     Fixed                                                                                                    |
| Ignore AC<br>aux. relay                                                                  | Absorption voltage       56.00       V       Repeated absorption time       1.00       Hr         Float voltage       55.00       V       Repeated absorption interval       7.00       Days         Charge current       70       A       Absorption time       8       Hr         Temperature compensation       -64.8       mV/deg       (max abs. voltage 58.91V) |
| <u>Get settings</u> <u>Send settings</u> <u>Victron Energy</u>                           |                                                                                                    |

- 6.1 Enable charer
- 6.2 Check Lithium batteries

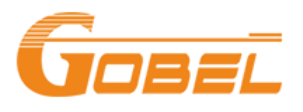

.

| File Ful           | a selection Target Defaults Options special neip                                                                                                    |
|--------------------|----------------------------------------------------------------------------------------------------|
| 💁 VE Configure :   | 3 (Quattro-II 48/5000/70-2x50) - 🗆 🗙                                                                                                    |
| File Port select   | tion <u>T</u> arget <u>D</u> efaults Options Special <u>H</u> elp                                                                                                    |
|                    | General Grid Inverter Charger Virtual switch Assistants Advanced                                                                                                    |
| Quattro-II         |                                                                                                    |
| Frea. Out          | Hz Battery type:                                                                                                    |
| UOut               | V No corresponding default                                                                                                    |
| IUut               | Stop after excessive bulk                                                                                                    |
| Freq. In           | Hz                                                                                                    |
| IMains             | A                                                                                                    |
| lease select batte | ry type                                                                                                    |
| Create new type    | Battery type No corresponding default Exiting the fault for the fault of the fault of the fault |
| nemove type        | Flooded deep discharge hat plate lead antimony     ACM Vision Date Discharge ((stational stational)). The lead to be being (stational). ACM stick and                                                                                                    |
|                    | <ul> <li>Administration Deep Discharge (rastest recharge), Tubular plate batteries (semi rioat use), Admi spiral cell</li></ul>                                                                                                    |
|                    |                                                                                                    |
|                    | S Redhow ZCell                                                                                                    |
| Victron Energy     |                                                                                                    |
|                    |                                                                                                    |

## 6.3 Other Settings

| 💁 VE Configure 3 (Quattro-II 48                          | 8/5000/70-2x50) — 🗆 🗙                                                                                                    |    |
|----------------------------------------------------------|----------------------------------------------------------------------------------------------------|----|
| <u>File</u> <u>Port selection</u> <u>Target</u> <u>D</u> | Defaults Options Special <u>H</u> elp                                                                                                    |    |
|                                                          | General Grid Inverter Charger Virtual switch Assistants Advanced                                                                                                    |    |
| Quattro-II                                               | Enable charger                                                                                                    |    |
| Freq. OutHz<br>UOutV<br>IOutA                            | Weak AC input  Stop after excessive bulk                                                                                                    |    |
| Freq. InHz<br>UMainsV<br>IMainsA                         | Characteries     Disable VSense (for diagnostic purposes)                                                                                                    |    |
| UdcV<br>Udc rippleV<br>IdcA                              | Configured for VE.Bus BMS Charge curve Fixed                                                                                                    |    |
| Ignore AC<br>aux. relay                                  | Absorption voltage         56.00         V         Repeated absorption time         1.00         Hr           Float voltage         55.00         V         Repeated absorption interval         7.00         Days |    |
|                                                          | Charge current 70 A Absorption time 1 Hr                                                                                                    |    |
| <u>G</u> et settings                                     |                                                                                                    |    |
|                                                          |                                                                                                    |    |
| Victron Energy                                           |                                                                                                    | 2  |
|                                                          |                                                                                                    | ۶, |

- Charge curve: Fixed
- Absorption voltage: value of Charge Voltage Limit (CVL)

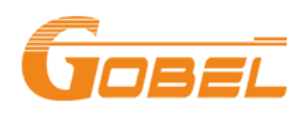

• Float voltage: slightly lower than Absorption voltage

6.4 In Virtual switch tab, check Do not use VS.

| 1 a <u>1</u> | /E Configure                                                                                                    | 3 (Quattro-II 4               | 8/5000/70-2x50) — 🗆 🗙                                                                                                    |
|--------------|----------------------------------------------------------------------------------------------------|-------------------------------|----------------------------------------------------------------------------------------------------|
| <u>F</u> ile | <u>P</u> ort sele                                                                                                    | ction <u>T</u> arget <u>I</u> | 2efaults Options Special <u>H</u> elp                                                                                                    |
|              |                                                                                                    |                               | General Grid Inverter Charger Virtual switch Assistants Advanced                                                                                                    |
| Qu           | attro-II<br>Freq. Out<br>UOut<br>IOut<br>Freq. In<br>UMains<br>IMains<br>Udc ripple<br>Idc<br>Ignore AC<br>aux. relay | Hz<br>V<br>A<br>Hz<br>V<br>A  | Usage Specify vitual switch usage: Do not use VS drive multifunctional (aux.) relay: VS on=open; VS off=close ignore AC input: VS on=ignore; VS off=do not ignore dedicated ignore AC input dedicated generator control drive aux. relay (VS on=open) + dedicated ignore AC input ignore AC input (VS on=open) + dedicated generator control |

### 6.5 Assistant Tab 1

| ዄ VE Configure                  | 3 (Quattro-II 4         | 48/5000/70-2x50 ) — 🗆 🔿                                                                                            | ×   |
|---------------------------------|-------------------------|----------------------------------------------------------------------------------------------------|-----|
| <u>F</u> ile <u>P</u> ort selec | tion <u>T</u> arget     | <u>D</u> efaults Options Special <u>H</u> elp                                                                      |     |
|                                 |                         | General Grid Inverter Charger Virtual switch Assistants Advanced                                                   |     |
| Quattro-II                      |                         |                                                                                                    |     |
| Freq. Out<br>UOut<br>IOut       | Hz<br>V<br>A            | Assistant Loninguration   Assistant Tools  <br>Assistant Setup                                                     |     |
| Freq. In<br>UMains<br>IMains    | Hz<br>V<br>A            | Add assistant ESS (Energy Storage System)                                                                          |     |
| Udc<br>Udc ripple<br>Idc        | ····V<br>····V<br>····A | Ŷ                                                                                                    |     |
| Ignore AC<br>aux. relay         |                         | Ļ                                                                                                    |     |
|                                 | <u>G</u> et settings    |                                                                                                    |     |
| ((()))                          | <u>S</u> end settings   | Used assistants: (approx. 57 bytes used)           Start assistant         Save assistant         Delete assistant |     |
| Victron Energy                  |                         | Summary Load assistant                                                                                             |     |
|                                 |                         | Changes require reset                                                                                              | 'n, |

- Add assistant, choose ESS (Energy Storage System)
- 6.6 Assistant Tab 2

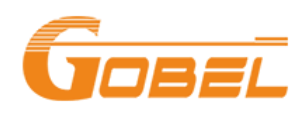

| VE Configur<br><u>F</u> ile <u>P</u> ort sele | re 3 (Quattro-II 48/5000/70-2x50) —<br>ection <u>T</u> arget <u>D</u> efaults Options Special <u>H</u> elp                                                                                                    |              | × |  |  |  |
|-----------------------------------------------|----------------------------------------------------------------------------------------------------|--------------|---|--|--|--|
| Quattro-II                                    | General Grid Inverter Charger Virtual switch Assistants A<br>Sw ESS (Energy Storage System) – – – – – – – – – – – – – – – – – – –                                                                                                    | dvanced      |   |  |  |  |
| UOut<br>IOut<br>Freq. In<br>UMains            | Battery system<br>Please select your system                                                                                                    |              |   |  |  |  |
| IMains<br>Udc<br>Udc ripp<br>Idc              | System uses OPzS or OPzV batteries     System uses Gel or AGM batteries     System uses LiFePo4 batteries with a VE.Bus BMS     System uses LiFePo4 batteries with a two-signal BMS                                                           |              |   |  |  |  |
| Ignore A<br>aux. rela                         | System uses LifePod with other type BMS<br>(This can be either a BMS connected via CAN bus or a BMS system in which the<br>batteries are protected from high/low cell voltages by external equipment.)<br>System uses Redflow ZCell batteries |              |   |  |  |  |
|                                               | Cancel << >>                                                                                                    | J            |   |  |  |  |
| <i>(((</i>                                    | Send settings Start assistant Save assistant Dele                                                                                                    | te assistant |   |  |  |  |
| Victron Energy                                | Summary Load assistant                                                                                                    |              |   |  |  |  |
|                                               | Changes require reset                                                                                                    |              |   |  |  |  |

• Click Start assistant, choose 5<sup>th</sup> option.

• Input total capacity of battery system.

| 💁 VE Configure 3 (Quattro-II 48/5000/70-2x50) — 🗆 🗙 |                                             |                                                                |                         |                         |          |              |                |          |         |           |  |  |
|-----------------------------------------------------|---------------------------------------------|----------------------------------------------------------------|-------------------------|-------------------------|----------|--------------|----------------|----------|---------|-----------|--|--|
| <u>F</u> ile                                        | <u>P</u> ort sele                           | ection <u>T</u> arget                                          | <u>D</u> efaults (      | Options                 | Special  | <u>H</u> elp |                |          |         |           |  |  |
|                                                     |                                             |                                                                | General                 | Grid Inv                | erter Ch | arger        | Virtual switch | Assistar | nts Adv | anced     |  |  |
| Qu                                                  | Jattro-II                                   |                                                                | Assistant Configuration |                         |          |              |                |          |         |           |  |  |
|                                                     | Freq. Out                                   | Hz                                                             | Assistant               | Assistant Fully         |          |              |                |          |         |           |  |  |
|                                                     | IOut<br>Freq. In<br>UMains<br>IMains<br>Udc | Normal Storage System) - 🗆 🗙                                   |                         |                         |          |              |                |          |         |           |  |  |
|                                                     |                                             | Battery capacity<br>Please enter the correct battery capacity. |                         |                         |          |              |                |          |         |           |  |  |
|                                                     | Ignore A<br>aux. rela                       |                                                                |                         |                         |          |              |                |          |         | +         |  |  |
|                                                     |                                             | <b>X</b> C                                                     | ancel                   |                         | «        |              | >>>            |          |         | J         |  |  |
| Send settings                                       |                                             |                                                                |                         |                         |          |              |                |          |         |           |  |  |
| Victron Energy                                      |                                             |                                                                |                         | an assistant<br>Summary |          | Loa          | ad assistant   |          | Delete  | assistant |  |  |
| Changes require reset                               |                                             |                                                                |                         |                         |          |              |                |          |         |           |  |  |

• Choose Do not change battery type.

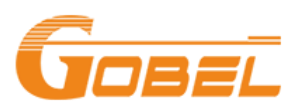

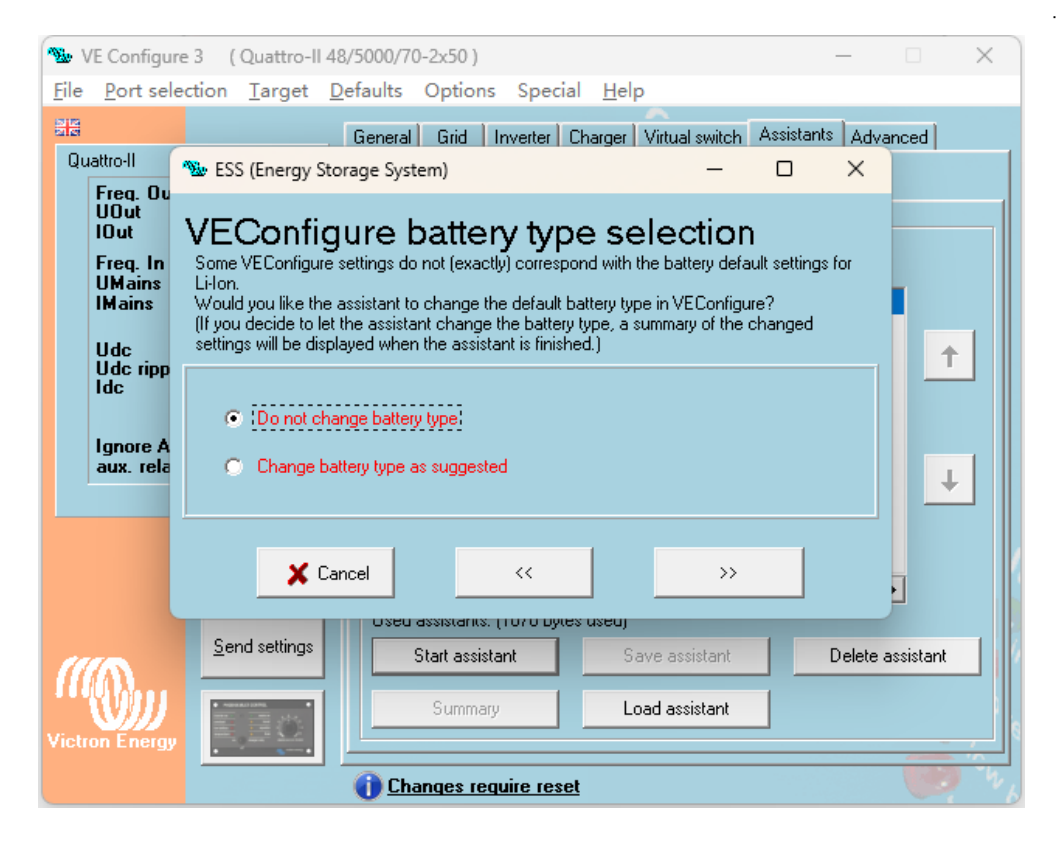

• Set Sustain voltage 51V.

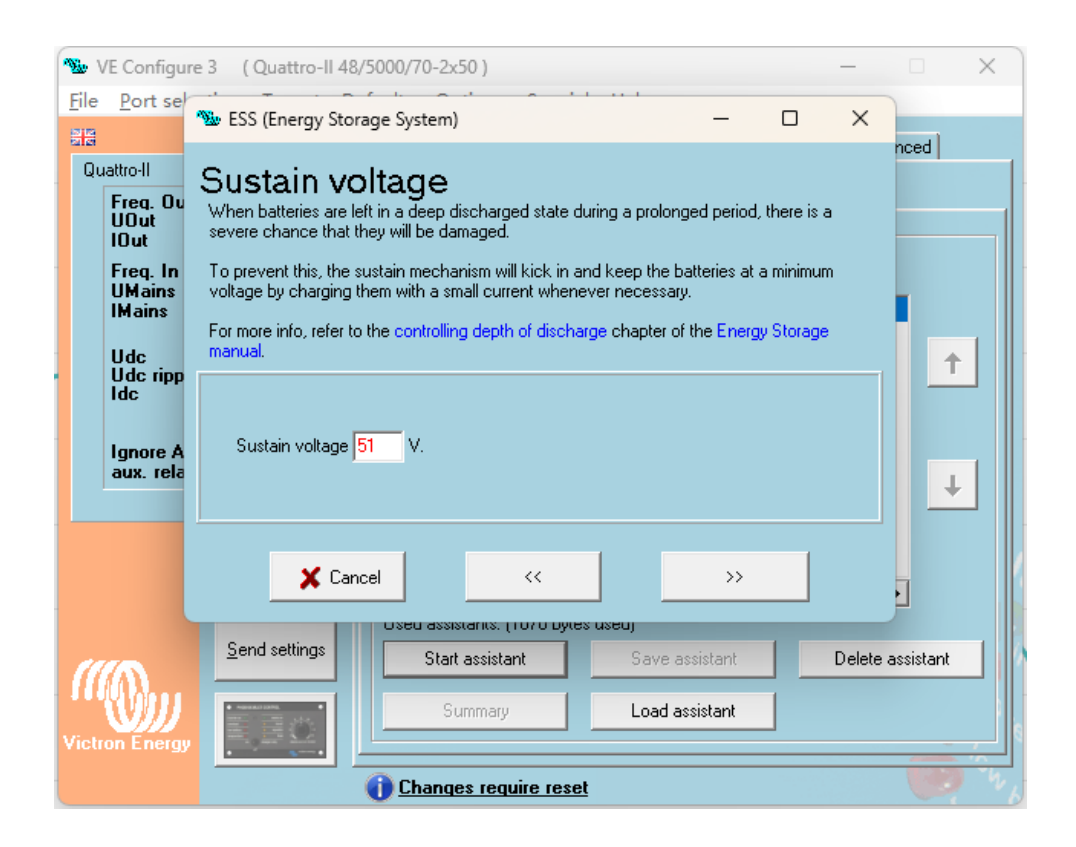

• Set Dynamic cut-off.

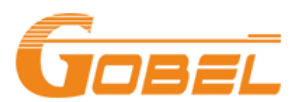

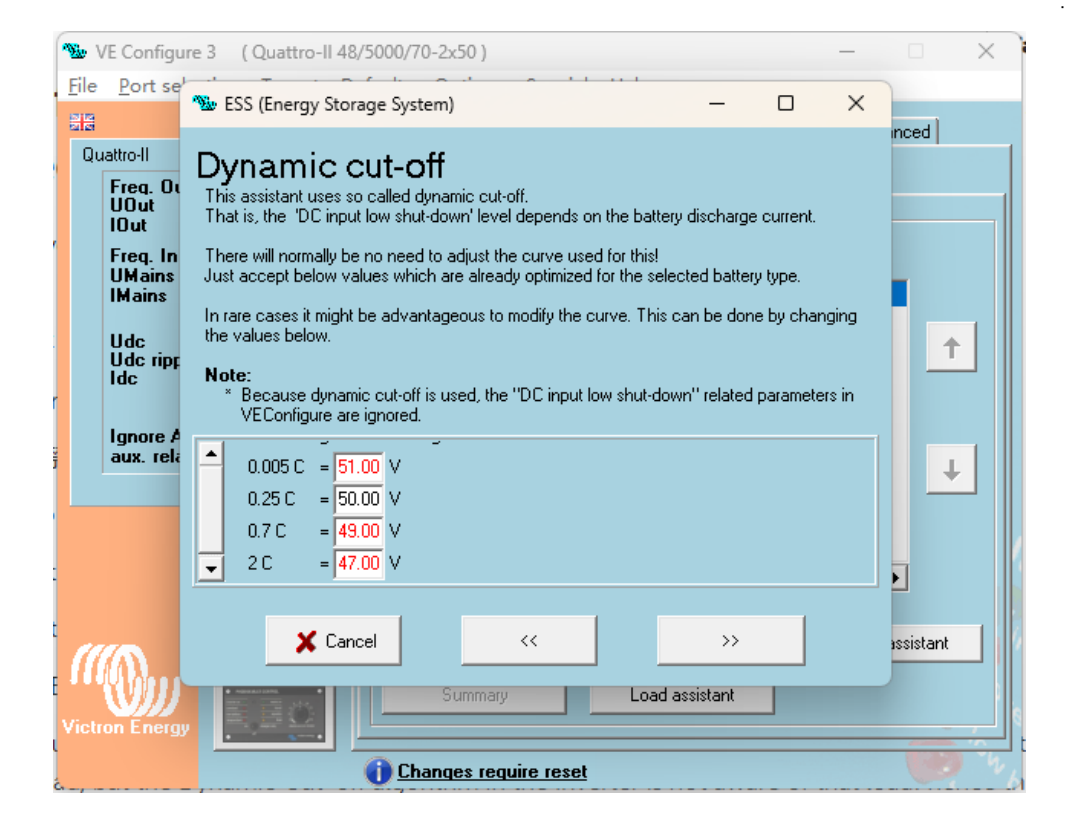

• Use default Restart offset.

| See VE Configure 3 (Quattro-II 48/5000/70-2x50) − □ × |                                                                                                    |                                                                                               |                  |            |                   |              |                |           |        |           |      |
|-------------------------------------------------------|----------------------------------------------------------------------------------------------------|-----------------------------------------------------------------------------------------------|------------------|------------|-------------------|--------------|----------------|-----------|--------|-----------|------|
| <u>F</u> ile                                          | <u>P</u> ort sel                                                                                                    | ection <u>T</u> arget                                                                         | <u>D</u> efaults | Options    | Special           | <u>H</u> elp |                |           |        |           |      |
|                                                       |                                                                                                    |                                                                                               | General          | Grid       | nverter Ch        | arger V      | /irtual switch | Assistant | ts Adv | anced     |      |
| Qu                                                    | uattro-II                                                                                                    |                                                                                               |                  |            |                   |              | - <b>5</b> .5  | _         |        |           |      |
|                                                       | Freg. Ou<br>UOut                                                                                                    | ESS (Energy                                                                                   | Storage Syste    | em)        |                   |              | _              | U         | ×      |           |      |
|                                                       | 10ut                                                                                                    | Restart                                                                                       | offset           |            |                   |              |                |           |        |           |      |
|                                                       | Imains       When inverting is stopped due to low battery, the battery voltage must rise above a certain level before inverting is allowed again.         This level is determined as an offset to cut-off(0). |                                                                                               |                  |            |                   |              |                |           |        |           |      |
|                                                       |                                                                                                    |                                                                                               |                  |            |                   |              |                |           |        |           | . II |
|                                                       | Udc<br>Udc ripp                                                                                                    | (cut-off(0) is the o                                                                          | out-off voltage  | correspond | ling with a D     | C discha     | rge of UA.)    |           |        | T T       |      |
|                                                       | Idc                                                                                                    | Note:<br>This same value is used as an offset to the cut-off voltage to determine the low bat |                  |            |                   |              |                |           |        |           |      |
|                                                       | Ignore A                                                                                                    | Pre-Alarm indicat                                                                             | ion)             |            |                   |              |                |           |        |           |      |
|                                                       | aux. rela                                                                                                    | rek 🗸                                                                                         |                  |            |                   |              |                |           |        |           |      |
|                                                       | _                                                                                                    | Inverting is allowed again when voltage rises 1.20 V above cut-off(0).                        |                  |            |                   |              |                |           |        |           |      |
|                                                       |                                                                                                    |                                                                                               |                  |            |                   |              |                |           |        |           |      |
|                                                       |                                                                                                    |                                                                                               |                  |            |                   |              |                |           |        |           |      |
|                                                       |                                                                                                    |                                                                                               |                  |            |                   |              | ſ              |           |        |           |      |
| 1                                                     |                                                                                                    | ×                                                                                             | Cancel           |            | <<                |              | <u> </u>       |           |        | assistant |      |
|                                                       | <b>WIII</b>                                                                                                    | * ************************************                                                        |                  | Summary    |                   | Loa          | d assistant    |           |        |           |      |
|                                                       | ron Energy                                                                                                    |                                                                                               |                  |            |                   |              |                |           |        | -         |      |
|                                                       |                                                                                                    |                                                                                               | 1 Cha            | nges reg   | <u>uire reset</u> |              |                |           |        | 6         | Th b |